追加したカメラの映像が分割画面表示の状態では映らず、 1 画面拡大表示にしたら映る場合の設定方法

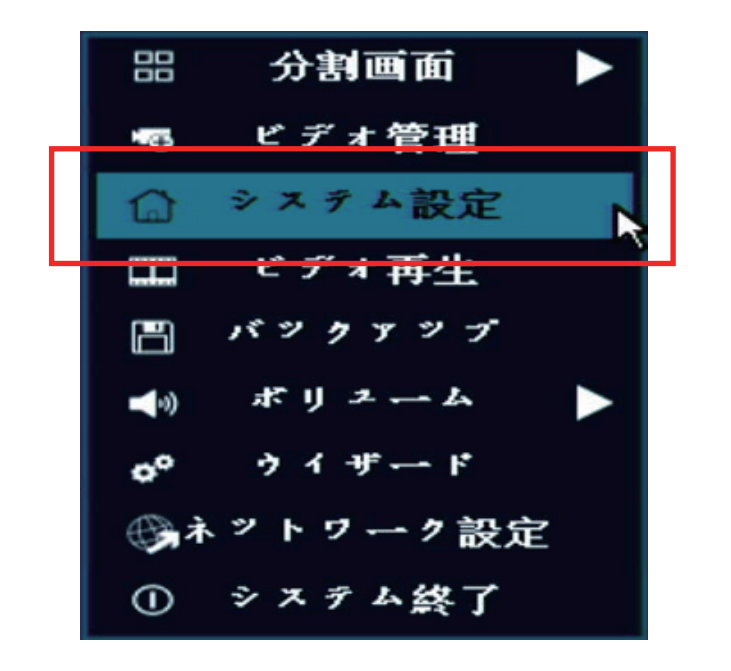

## システム設定を左クリック

| <u></u>    |          |           |         |           |                         |          |  |
|------------|----------|-----------|---------|-----------|-------------------------|----------|--|
|            | 一般設定     | 録画設定      | ネット     | ・ワーク設定 チ  | キンネル設定                  | システム管理者  |  |
|            |          |           |         |           |                         |          |  |
| エンコード設定    |          |           |         |           |                         |          |  |
|            | チャンネル    | 1         | -       | エンコードモー   | - F AV × F U            | L 🔽      |  |
| PTZ設定      | メイストリーム  | 2         |         | サブストリーム   | 4                       |          |  |
| チキンネルOSD   | ビットレート   | 変数        | <b></b> | ビットレート    | 変数                      |          |  |
|            | 解像度      | 2560x1920 |         | 解像度       | 702x480                 | <b>3</b> |  |
| ビデオ検出      | ビットレート   | 2 Mbps    |         | ビットレート    | 384 kbps                |          |  |
| IPCアップグレード | フレームレート  | 15 fps    |         | 7 6-4 6-1 | ۲<br>15 fps             |          |  |
|            | エンコードフォマ | ″ ▶ 265   |         | エンヌードファ   | * ~ <sup>»</sup> H. 265 |          |  |
| ビットレート     |          |           |         |           |                         |          |  |
|            | メビー先     |           |         |           |                         |          |  |
| チャネルの詳細    |          |           |         |           |                         |          |  |
|            | 更新が完了しまし | た         |         | *         |                         |          |  |
|            |          |           |         |           |                         |          |  |
|            |          |           |         |           |                         |          |  |
|            |          |           |         | 適用        | [OK]                    | ] 取り消レ   |  |

①チャンネル設定を左クリック

②該当するチャンネル番号へ変更

③サブストリーム側の解像度を 704×576 もしくはそれ以下で選択

④適用を左クリックで設定は完了になります

OK で画面を閉じカメラの映像を1画面にしてから再度分割画面に戻すと 映像が表示される状態となります

設定変更後でも映像が映らない場合は録画機本体の再起動を 行ってください

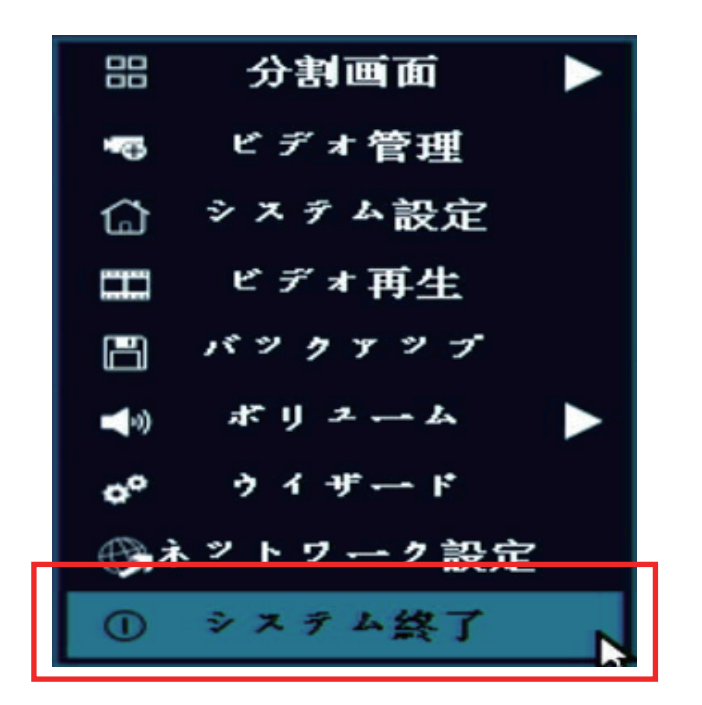

マウス右クリック

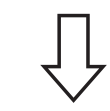

システム終了を左クリック

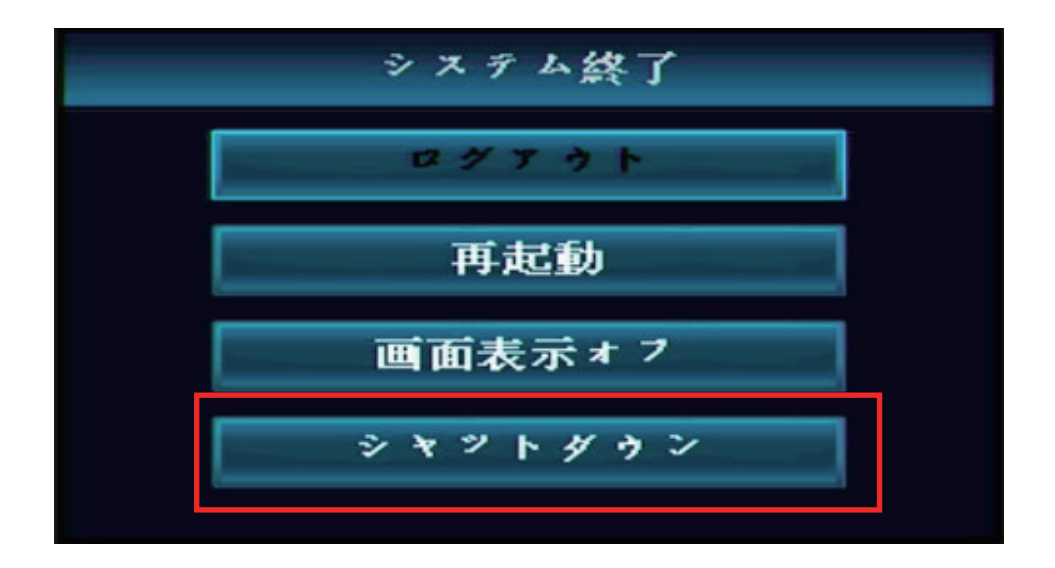

シャットダウンを左クリックし録画機本体の電源を抜き差しで再起動されます 再起動後に映像が映っていれば設定は以上になります